## **Physics 11: Forces – Three PhET Simulations**

## Part 1 – Universal Gravitation

- Search up "Gravity Force Lab"
- Place blue mass (m<sub>1</sub>) to the far left and set to 100 kg.
- Place ruler "zero" mark right at center of blue mass.
- Place the center of the red mass (m<sub>2</sub>) at the 10 m mark and set mass to 100 kg also.
- 1. State the F<sub>g</sub> in scientific notation:
- 2. Calculate  $F_g$  using the equation for universal gravitation and show work:
- 3. How do the values in step 1 and 2 compare?
- 4. Double the size of  $m_1$  (blue). What is  $F_g$  now? How does this compare to the value in step 1?
- 5. Return  $m_1$  to 100 kg. Now move  $m_2$  to half the distance (5 m) and state the  $F_g$ .

How does this compare to step 1? (State as a ratio or a fraction)

## Part 2 – Friction

- Search up "Forces and Motion: Basics" and select the *Friction* module
- Check the boxes for "sum of forces", "values", and "masses"
- 1. Without changing anything, slowly build up the applied force until  $F_A$  just overcomes  $F_f$ . What was the critical force when  $F_A$  was just equal to  $F_f$ ? (i.e. when  $F_A = F_f$ )
- 2. Calculate the  $\mu_s$  (static coefficient of friction) with the information in step 1.

m = g = F<sub>f</sub> =

3. Notice that as soon as the box begins to move in step 1, it begins to accelerate. If the force is reduced, however, the velocity of the box can be held steady when F<sub>A</sub> and F<sub>f</sub> are equal. Find out what force is required to keep the box moving at a <u>constant velocity</u> after it's moving (when the "sum of forces" is equal to 0).

Now calculate  $\mu_k$  (kinetic coefficient of friction) with the information in step 3.

m =

g =

 $F_f =$ 

4. Add the fridge (200 kg) on top of the box and apply the  $F_A$  required to get the box moving in step 1. Does the load move?

Why or why not?

5. Now click the circular 'reset' button; also check the same boxes as before. Begin to push the box so that it gets moving and then let go. What force or forces act on the box after you let go?

Could we say that the box is accelerating?

- 6. If so, calculate the acceleration (make sure the sign is correct).
  - $F_{Net} =$

m =

## Part 3 – Springs (Hooke's Law)

- Search up "Hooke's Law" and select Intro Module
- Check <u>all</u> boxes to view forces, displacement, etc.
- Select 2 spring option •
- 1. Stretch the 1<sup>st</sup> spring with 100 N of applied force by grabbing the red base of the clamp. Compress the 2<sup>nd</sup> spring with an applied force of 100 N What is the  $\Delta x$  for: Spring 1 = Spring 2 =
- 2. Now click reset and increase the spring constant to 1000 N/m. Stretch the spring with 100 N. What is the  $\Delta x$  now?

Why doesn't the spring move as far as in step 1 when the same force is applied?

- Now select the *Energy* module of the same simulation •
- Check <u>all</u> boxes to view forces, displacement, etc.
- Select the option to see a 'Force Plot'
- 3. Increase the spring constant to 300 N/m and stretch the spring to 1 m.
- 4. Calculate the slope of the line of the graph.

rise run

What does the slope of the graph represent?